## TÀI LIỆU HƯỚNG DÃN SỬ DỤNG TRA CỨU THỦ TỤC HÀNH CHÍNH, NỘP HỒ SƠ TRỰC TUYẾN VÀ TRA CỨU HỒ SƠ CÁ NHÂN

#### I. Tra cứu thủ tục hành chính

Để tra cứu thủ tục hành chính, Công dân thực hiện các thao tác như sau: *Bước 1:* Trên menu chính, Công dân chọn tab **Thủ tục hành chính**.

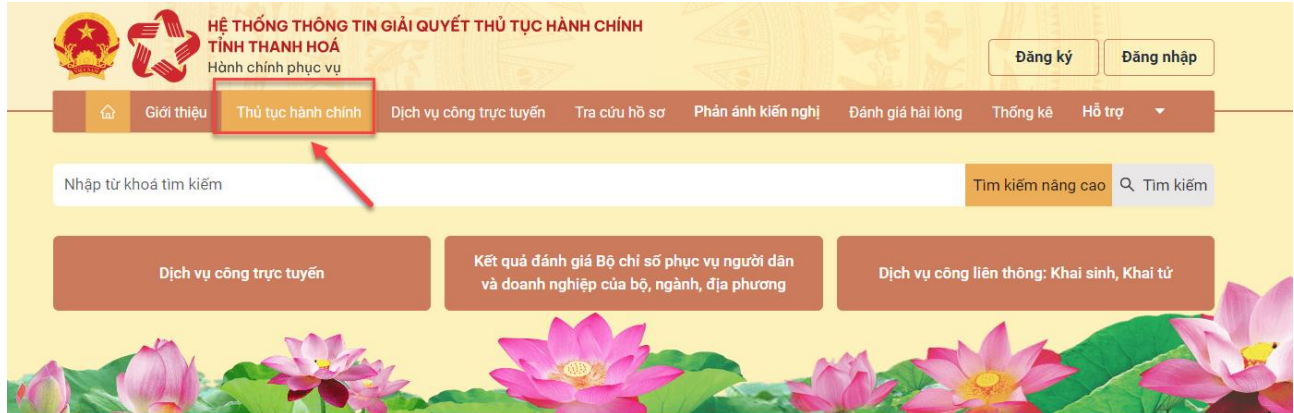

*<u>Bước 2</u>:* Công dân thực hiện chọn tiêu chí tìm kiếm theo cấp/theo lĩnh vực, nhập từ khóa tìm kiếm → Ấn Tìm kiếm.

| TỉNH T<br>Hành ch             | HANH HOÁ<br>nính phục vụ | (1)    | ) Nhập từ khóa<br>chí từm kiếm t | a tìm kiếm, chọn tiêu<br>theo cấp/lĩnh vực                                               | SA              | Đăng k               | ý Đăng                  | nhập     |
|-------------------------------|--------------------------|--------|----------------------------------|------------------------------------------------------------------------------------------|-----------------|----------------------|-------------------------|----------|
| ଜ Giới thiệu Thủ              | i tục hành chíi          |        | Dịch vụ công trực tuyến          | Tra cứu hồ sơ Phản ảnh kiến nghị Đ                                                       | ánh giá h       | ài lòng Thống kê     | Hỗ trợ 🕚                |          |
| δο τίνμι                      |                          |        |                                  |                                                                                          |                 |                      |                         |          |
|                               | ~                        | C      | ấp huyện                         | <ul> <li>✓Chọn lĩr</li> </ul>                                                            | h vực           |                      |                         | ~        |
| Giao dục Đao tạo              |                          | đă     | ng ký khai sinh                  |                                                                                          |                 |                      | Tîm kiế                 | n        |
| Công Thượng                   |                          |        |                                  |                                                                                          |                 |                      | <b>1</b> (2) Á          | n níit   |
| Giao thông vận tải            | ·····                    | Có 3 t | hủ tục                           |                                                                                          |                 |                      | Tìm                     | lkiếm    |
| Kế hoach Đầu tự               | ·····                    | STT    | Mã thủ tục                       | Thủ tục hành chính                                                                       | Ten linh<br>vực | Mức độ 🥖             | Cơ quụn co<br>thực hiện | tác      |
| Khoa học Công nghệ            | >                        | 1      | 2 000520 000 00 00 UEC           |                                                                                          | 112 41-1-       | DVC TT m it nhim     | Phòng Tư                | 2        |
| Ngoại giao                    | >                        | 1      | 2.000528.000.00.00.H56           | Thủ tục dàng ký khải sinh có yếu tổ hước ngoại                                           | Hộ tịch         | DVC I I một phản     | Pháp                    | Ð        |
| Nội vụ                        | >                        | 2      | 1.000893.000.00.00.H56           | Thủ tục đăng ký khai sinh có yếu tố nước ngoài<br>cho người đã có bồ sợ, giấy từ cá nhận | Hộ tịch         | DVC TT một phần      | Phòng Tư<br>Phán        | Ð        |
| Nông nghiệp và Phát triển nôr | ng thôn >                |        |                                  | Thủ tục đăng ký khai sinh kết hợp đăng ký                                                |                 | Dich vụ cụng cấp     | Phòng Tự                |          |
| Quốc phòng An ninh            | >                        | 3      | 1.001695.000.00.00.H56           | nhận cha, mẹ, con có yếu tố nước ngoài                                                   | Hộ tịch         | thông tin trực tuyến | Pháp                    |          |
| Thông tin Truyền thông        | >                        |        |                                  |                                                                                          |                 |                      | . [                     | 1        |
| Tư pháp                       | >                        |        |                                  |                                                                                          |                 |                      |                         | <u>.</u> |
| Văn hóa Thể thao và Du lịch   | >                        |        |                                  |                                                                                          |                 |                      |                         |          |
| Xây dựng                      | >                        |        |                                  |                                                                                          |                 |                      |                         |          |
| Y tế                          | >                        |        |                                  |                                                                                          |                 |                      |                         |          |
| Thanh tra                     | >                        |        |                                  |                                                                                          |                 |                      |                         |          |
| ÃP HUYỆN                      | ~ ]                      |        |                                  |                                                                                          |                 |                      |                         |          |
| CẤP XÃ                        | ~                        |        |                                  |                                                                                          |                 |                      |                         |          |

Công dân theo dõi thủ tục hành chính được tìm kiếm và nộp hồ sơ trực tuyến theo hướng dẫn chi tiết tại mục II.

#### II. Nộp hồ sơ trực tuyến

Để nộp hồ sơ dịch vụ công trực tuyến toàn trình (mức độ 4) hoặc một phần (mức độ 3) trên Cổng Dịch vụ công tỉnh Thanh Hoá, trước hết tổ chức, cá nhân (gọi tắt là Công dân) phải có tài khoản đã được đăng ký và xác thực trên hệ thống. Sau khi có tài khoản, Công

dân có thể đăng nhập nộp hồ sơ dịch vụ công trực tuyến và quản lý các hồ sơ của mình thông qua tài khoản này.

Các thao tác nộp hồ sơ trực tuyến như sau:

**<u>Bước 1</u>**: Công dân đăng nhập Cổng dịch vụ công tỉnh Thanh Hoá:

https://dichvucong.thanhhoa.gov.vn

## Bước 2: Trên menu chính, chọn tab Dịch vụ công trực tuyến.

| HỆ THỐNG THÔNG T<br>TÌNH THANH HOÁ<br>Hành chính phục vụ | IN GIẢI QUYẾT THỦ TỤC HÀI    | NH CHÍNH                               | Xin chào NG                       | SUYÊN THỊ HUYỀN   | Hồ sơ cá nhân        | Thoát        |
|----------------------------------------------------------|------------------------------|----------------------------------------|-----------------------------------|-------------------|----------------------|--------------|
| 💮 🔐 Giới thiệu Thủ tục hành chính                        | Dịch vụ công trực tuyến      | Tra cứu hồ sơ                          | Phản ánh kiến nghị                | Đánh giá hài lòng | Thống kê H           | ỗ trợ 🔻      |
| Nhập từ khoá tìm kiếm                                    |                              |                                        |                                   |                   | Tìm kiếm nâng ca     | o Q Tim kiếm |
| Dịch vụ công trực tuyến                                  | Kết quả đánh<br>và doanh ngh | giá Bộ chỉ số phụ<br>niệp của bộ, ngàr | ục vụ người dân<br>nh, địa phương | Dịch vụ công      | g liên thông: Khai s | inh, Khai tử |
| Hồ sơ đúng hạn                                           | Đã tiếp nhận                 |                                        | Đã giải quyết                     |                   | Đang x               | ử lý         |
| 95.85%                                                   | 89.308                       |                                        | 73.500                            |                   | 6.87                 | 6            |
| Irong nam 2024                                           | Hösơ                         |                                        | Hösơ                              | in the            | Hos                  |              |

**<u>Bước 3</u>**: Công dân nhập/chọn các tiêu chí tìm kiếm thủ tục hành chính cần nộp hồ sơ trong vùng số 1  $\rightarrow$  Ấn **Tìm kiếm** và lựa chọn thủ tục hành chính cần nộp hồ sơ.

Hoặc Công dân lựa chọn thủ tục hành chính cần nộp hồ sơ trong các **Dịch vụ công nổi bật** ở vùng số 2.

| ت TÎNH THANH HOÂ<br>Hành chính phục vụ<br>ش Giới thiệu Thủ tục hành chính Dịch vụ công trực tuyến Tra cứu hồ sơ Phản                                                               | Xin chào NGUYỄN THỊ HUYỄN         Hỗ sơ cá nhân         Thoát           ánh kiến nghị         Đánh giá hài lòng         Thống kê         Hỗ trợ         • |
|----------------------------------------------------------------------------------------------------|----------------------------------------------------------------------------------------------------|
| Cấp thực hiện         Lĩnh vực         Mức độ           Chọn cấp thực hiện         Chọn lĩnh vực         V         Chọn mức độ         V                                           | Dịch vụ công nổi bật                                                                                                    |
| Đối tượng thực hiện     Từ khóa       Chọn đối tượng thực hiện     v       phiếu lý lịch tư pháp     Tìm kiếm                                                                      | Cấp Phiếu lý lịch tư pháp cho công dân Việt Nam, người<br>nước ngoài đang cư trú tại Việt Nam DVC TT toàn trình                                           |
| Có 3 thủ tục<br>P Cấp Phiếu ()(1) tư pháp cho công dân Việt Nam, người nước ngoài đang cư trú tại Việt                                                                             | TT toàn trình<br>T hủ tục đăng ký khai sinh DVC TT một phần                                                                                               |
| Nam DVC IT toan trình<br>P Cấp Phiếu lý lịch tự pháp cho cơ quan tiến hành tố tụng (đối tượng là công dân Việt<br>Nam người nước ngoài đang cự trú tại Việt Nam) DVC IT toàn trình | <ul> <li>Cấp bản sao Trích lục hộ tịch DVC TT toàn trình</li> <li>Thủ tục đăng ký kết hôn DVC TT một phần</li> </ul>                                      |
| Cấp Phiếu lý lịch tư pháp cho cơ quan nhà nước, tổ chức chính trị, tổ chức chính trị - xã hội (đối tượng là công dân Việt Nam, người nước ngoài đang cư trú ở Việt Nam) DVC        | Thủ tục cấp Giấy xác nhận tình trạng hôn nhân DVC TT<br>toàn trình                                                                                        |
| TT toàn trình                                                                                                    | <ul> <li>Thủ tục đăng ký giám hộ DVC TT một phần</li> <li>Thủ tục đăng ký chấm dứt giám hộ DVC TT một phần</li> </ul>                                     |

*Bước 4:* Công dân chọn **Đơn vị thực hiện và trường hợp giải quyết** (trong trường hợp thủ tục có nhiều đơn vị thực hiện, nhiều trường hợp giải quyết) → Bấm **Đồng ý và tiếp tục**.

| ☆ Giới thiệu                                                                                                | Thủ tục hành chính Dịch vụ công trự   | rc tuyến Tra cứu hồ sơ <b>Phản á</b> | <b>nh kiến nghị</b> Đánh giá hài lòng Thớ | ống kê Hỗ trợ 🔻                         |
|----------------------------------------------------------------------------------------------------|---------------------------------------|--------------------------------------|-------------------------------------------|-----------------------------------------|
| Chọn dịch vụ công                                                                                           | Bước 2<br>Nhập thông tin hồ sơ        | Bước 3<br>Biểu mẫu điện tử           | Bước 4<br>Thành phần hồ sơ                | <b>Bước 5</b><br>Đãng ký nhận kế<br>quả |
|                                                                                                    |                                       |                                      |                                           |                                         |
| VC TT toàn trình Cấp Ph                                                                                     | iếu lý lịch tư pháp cho công dân Việt | Nam, người nước ngoài đang cư        | trú tại Việt Nam                          |                                         |
| DVC TT toàn trình Cấp Ph<br>họn trường hợp hồ sơ                                                            | iếu lý lịch tư pháp cho công dân Việt | Nam, người nước ngoài đang cư        | trú tại Việt Nam                          |                                         |
| DVC TT toàn trình Cấp Ph<br>họn trường hợp hồ sơ<br>Đơn vị thực hiện                                        | iếu lý lịch tư pháp cho công dân Việt | Nam, người nước ngoài đang cư        | trú tại Việt Nam                          |                                         |
| DVC TT toàn trình Cấp Ph<br>họn trường hợp hồ sơ<br>Đơn vị thực hiện<br>Sở Tư pháp                          | iếu lý lịch tư pháp cho công dân Việt | Nam, người nước ngoài đang cư<br>V   | trú tại Việt Nam                          |                                         |
| DVC TT toàn trình Cấp Ph<br>họn trường hợp hồ sơ<br>Đơn vị thực hiện<br>Sở Tư pháp<br>Trường hợp giải quyết | iếu lý lịch tư pháp cho công dân Việt | Nam, người nước ngoài đang cư<br>v   | trú tại Việt Nam                          |                                         |

**Bước 5:** Form thông tin tiếp nhận hồ sơ xuất hiện, Công dân nhập thông tin hồ sơ.

Lưu ý:

- Một số thông tin sẽ được hệ thống tự động lấy từ dữ liệu tài khoản đăng nhập dịch vụ công.

- Công dân điền các mục còn thiếu, trong đó mục thông tin chứa dấu \* là các thông tin bắt buộc điền.

| Bước 1<br>Chọn dịch vụ công                                                                                     | R Bước 2<br>Nhập thông tin hồ sơ                      | + Bước 3<br>Thành ph                   | <b>3</b><br>tần hồ sơ            | Đăng ký nhận kết quả |
|----------------------------------------------------------------------------------------------------|-------------------------------------------------------|----------------------------------------|----------------------------------|----------------------|
| Thông tin người liên hệ                                                                                         |                                                       |                                        |                                  |                      |
| * Họ và tên:<br>NGUYỀN ANH TUẤN                                                                                 | * CCCD/CMND:                                          | * Số điện thoại:                       | Email:                           |                      |
| * Tỉnh/thành:                                                                                                   | <pre>* Quận/huyện:</pre>                              | * Xã/phường:                           | * Địa chỉ chi<br>V               | tiết:                |
| Thông tin chủ hồ sơ (Người nộp là ch                                                                            | nů hồ sơ 🗹 )                                          |                                        |                                  |                      |
| * Tên/Doanh nghiệp/Tổ chức:<br>NGUYÊN ANH TUẤN                                                                  | * Số giấy tờ (CCCD/CMND/MST):                         | * Số điện thoại:                       | Email:                           |                      |
| * Tỉnh/thành:                                                                                                   | <pre>* Quận/huyện:</pre>                              | * Xã/phường:                           | * Địa chỉ chi<br>V               | tiết:                |
| Thông tin thêm                                                                                                  |                                                       |                                        |                                  |                      |
| Cơ quan tiếp nhận hồ sơ: <b>Sở Tư pháp</b><br>* Tóm tắt nội dung hồ sơ<br>Cấp Phiếu lý lịch tư pháp cho cơ quan | nhà nước, tổ chức chính trị, tổ chức chính trị - xã h | ội (đối tượng là công dân Việt Nam, ng | jười nước ngoài đang cư trú ở Vi | ệt Nam)              |

Bước 6: Công dân điền thông tin Tờ khai điện tử.

| hai điện từ Hoàn thiện thông tin Tò             | ước 2<br>ểu mẫu điện tử<br>/ <u>khai điện tử</u> :                       | Thành ph                         | 3<br>ãn hồ sσ            | <b>Bước 4</b><br>Đăng ký nhận kê<br>quả |
|-------------------------------------------------|--------------------------------------------------------------------------|----------------------------------|--------------------------|-----------------------------------------|
|                                                 | TỜ KHAI YÊU CẦU CẤP PHIẾU LÝ LỊ<br>(Dùng cho cá nhận có yêu cầu cấp Phiế | CH TƯ PHÁP<br>u lý lich tự pháp) |                          |                                         |
| THÔNG TIN CHỦ HỜ SƠ                             | (entrig entre entrinent en j en entre enjer i ne                         | a ij ijen ta priepj              |                          |                                         |
| Họ và tên: *                                    | Ngày sinh: 😧 *                                                           |                                  | Giới tính: 🔞 *           |                                         |
| NGUYÊN ANH TUẤN                                 |                                                                          | <b>#</b>                         |                          | -                                       |
| Tên gọi khác:                                   | Quốc tịch: 😧 *                                                           |                                  | Dân tộc: 😧 *             |                                         |
| Nếu có                                          | Việt Nam                                                                 | × •                              | Kinh                     | × 🕶                                     |
| Giấy tờ tuỳ thân *                              | Số: *                                                                    |                                  | Ngày cấp: *              |                                         |
| Căn cước công dân 🛛 🗙 👻                         |                                                                          |                                  | Chọn ngày tháng          |                                         |
| Nơi cấp: 🕑 *                                    | Điện thoại: *                                                            |                                  | Email:                   |                                         |
| Cục Cảnh sát quản lý hành chính về trật tự xã h |                                                                          |                                  | vd: nguyenvana@gmail.com |                                         |
| Nơi sinh:                                       | Nơi thườn                                                                | g trú:                           |                          |                                         |
|                                                 |                                                                          |                                  |                          |                                         |
| Nơi tạm trú:                                    |                                                                          |                                  |                          |                                         |
| Ghi rõ số nhà, xã/phường (Number, ward/commune) |                                                                          |                                  |                          |                                         |

NGUYÊN VĂN THÁI

Nhập năm sinh

Sau khi điền tờ khai, Công dân có thể thao tác các nút: Lưu vào thành phần hồ sơ, Tải tờ khai, In tờ khai.

| THÔNG TIN KHÁC           |                                    |                                                                                 |
|--------------------------|------------------------------------|---------------------------------------------------------------------------------|
| Thông tin án tích: *     |                                    |                                                                                 |
| Không                    |                                    |                                                                                 |
| Mục đích cấp phiếu:      | Loại phiếu yêu cầu:                | Số lượng phiếu đề nghị cấp: 😡                                                   |
| Thuộc đối tượng ưu tiên: | Xác nhận về nội dung cấm đảm nhiệm | chức vụ, thành lập, quản lý doanh nghiệp, HTX theo quyết định tuyên bố phá sắn: |
|                          |                                    |                                                                                 |
|                          |                                    | Lưu vào thành phần hồ sơ Tái tờ khai In tờ khai                                 |

- Lưu vào thành phần hồ sơ: Hệ thống sẽ tự động lưu thông tin Công dân đã nhập tại form phía trên, chuyển thành file pdf và thêm vào thành phần hồ sơ.

| Từ khi<br>Mỹ thống<br>Từ khing          | ư yêu cầu cấp Phiếu Lý lịch tư pháp của Ông bả: Nguyễn T<br>2 thông tin giải quyết TTHC tính Thanh Hoả vào hồi 9 giớ 1 | h Huyễn được tạo lập tự động bởi<br>4 phủt, ngày 15 tháng 5 năm 2024<br>Mân số 03/2013/1714.1719 | Tôi xin cam đoạn những lời khai trên là đúng sự thất và chịu trách nhiệm về lới khai của mìn |
|-----------------------------------------|----------------------------------------------------------------------------------------------------|--------------------------------------------------------------------------------------------------|----------------------------------------------------------------------------------------------|
| C                                       | ŅNG HOÀ XÃ HỘI CHỦ NGHĨA VIỆ                                                                                           | T NAM                                                                                            | Thanh Hóa, ngày 15 tháng 5 năm 202                                                           |
|                                         | Độc lập - Tự do - Hạnh phúc                                                                                            |                                                                                                  | Người khai                                                                                   |
|                                         |                                                                                                    |                                                                                                  | (Ký, ghi rõ họ tên)                                                                          |
| TỜ K                                    | HAI YÊU CẦU CẤP PHIỀU LÝ LỊCH                                                                                          | TU PHÁP                                                                                          |                                                                                              |
| (De                                     | ừng cho cả nhân có yêu cầu cấp Phiếu lý lịch                                                                           | tte pháp)                                                                                        |                                                                                              |
|                                         | Kinh gửi: Sở Tư pháp tinh Thanh Hồ                                                                                     | a                                                                                                |                                                                                              |
| 1. Tên tôi là : NGUYĚ!                  | N THỊ HUYÊN                                                                                                    |                                                                                                  |                                                                                              |
| 2. Tên gọi khác (nếu có                 | ): 3. Giới tính: Nữ                                                                                                    |                                                                                                  | Nguyên Thị Huyên                                                                             |
| 4. Ngày, tháng, năm sin                 | h:                                                                                                    |                                                                                                  |                                                                                              |
| 5. Noi sinh:                            | the second second second second second second second second second second second second second second second s         |                                                                                                  |                                                                                              |
| <ol><li>Quốc tịch: Việt Nam</li></ol>   | <ol><li>Dân tộc: Kinh</li></ol>                                                                                        |                                                                                                  |                                                                                              |
| 8. Noi thường trú:                      |                                                                                                    | and the second second second                                                                     |                                                                                              |
| 9. Nơi tạm trú:                         |                                                                                                    |                                                                                                  |                                                                                              |
| 10. Giấy CMND/CCCI                      | D/Hộ chiếu Số:                                                                                                    |                                                                                                  |                                                                                              |
| Cấp ngày:                               | Tại: Cục Cảnh                                                                                                    | sắt quân lý hành chính về                                                                        |                                                                                              |
| trật tự xã hội.                         |                                                                                                    |                                                                                                  |                                                                                              |
| 11. Họ tên cha:                         | Ngày/tháng/năm sinh:                                                                                                   |                                                                                                  |                                                                                              |
| 12. Họ tên mẹ:                          | . Ngày/tháng/năm sinh:                                                                                                 |                                                                                                  |                                                                                              |
| 13.Ho tên vợ/chồng:                     | Ngày/tháng/năm s                                                                                                    | inh:                                                                                             |                                                                                              |
| <ol> <li>Số điện thoại/e-mai</li> </ol> | E/                                                                                                    | -                                                                                                |                                                                                              |
|                                         | QUA TRINH CU TRU CUA BAN TH                                                                                            | IAN                                                                                              |                                                                                              |
|                                         | (Tinh từ khi đủ 14 tuôi)                                                                                               |                                                                                                  |                                                                                              |
| Từ tháng, năm                           | Nơi thưởng trú/ Tạm trú                                                                                                | Nghê nghiệp,                                                                                     |                                                                                              |
| đên tháng, năm                          |                                                                                                    | nơi làm việc                                                                                     |                                                                                              |
| 2008 - 2012                             |                                                                                                    | Học sinh                                                                                         |                                                                                              |
| Phần khai về án tích                    | nội dụng bị cấm đảm nhiệm chức vụ thà                                                                                  | ah lân, quân lý doanh                                                                            |                                                                                              |
| nahila han tia và (nấu                  | adu                                                                                                    | in up, quan iy utanli                                                                            |                                                                                              |
| Vân cần cấn Phiấu lý                    | lich tự nhân: Sấ 1                                                                                                    |                                                                                                  |                                                                                              |
| i cu cau cap Phicu ly                   | tion to phap. 30 1                                                                                                    |                                                                                                  |                                                                                              |

| Nhập thông tin hồ sơ                                                                                                    | Biểu mẫu điện tử                                                                                                    | Thành phần hồ sơ                                                                                                    |                                               | Đăng ký nhận kết                |
|----------------------------------------------------------------------------------------------------|----------------------------------------------------------------------------------------------------|----------------------------------------------------------------------------------------------------|-----------------------------------------------|---------------------------------|
| L                                                                                                    | THÊM TỜ KHAI TH.                                                                                                    | ÀNH CÔNG !                                                                                                    |                                               | qua                             |
| Thuộc đối tượng ưu tiên:                                                                                                    |                                                                                                    | iản lý doanh ng                                                                                                    | nhiệp, HTX theo quyết định t                  | tuyên bố phá sản:               |
| Không thuộc đối tượng ưu tiên                                                                                                    | × •                                                                                                    |                                                                                                    |                                               | × •                             |
|                                                                                                    |                                                                                                    |                                                                                                    | uru vào thành phần hồ sơ                      | Tải tờ khai 🛛 In tờ khai        |
|                                                                                                    |                                                                                                    |                                                                                                    |                                               |                                 |
| ành phần hồ sơ                                                                                                    |                                                                                                    |                                                                                                    |                                               |                                 |
| <b>hành phần hồ sơ</b><br>uý khách cung cấp các giấy tờ theo yêu                                                                                                    | r cầu của Thành phần hồ sơ bên dưới, Ni                                                                                                    | hấn vào chọn tệp, hoặc chọn từ kho số h                                                                                                    | óa để thực hiện cung câ                       | ấp các giấy tờ theo             |
| <mark>nành phần hồ sơ</mark><br>uỷ khách cung cấp các giấy tờ theo yêu<br>rư cầu. Sau khi thực hiện xong, quý khá                                                                                                    | i cầu của Thành phần hồ sơ bên dưới, NI<br>ch vui lòng kiểm tra lại toàn bộ thông tir                                                                                                    | hấn vào chọn tệp, hoặc chọn từ kho số h<br>hồ sơ trước khi ấn nút Gửi hồ sơ                                                                                                    | óa để thực hiện cung câ                       | ấp các giấy tờ theo             |
| nành phần hồ sơ<br>uỷ khách cung cấp các giấy tờ theo yêu<br>u cầu. Sau khi thực hiện xong, quý khá<br>ên giấy tờ                                                                                                    | i cầu của Thành phần hồ sơ bên dưới, NI<br>ch vui lòng kiểm tra lại toàn bộ thông tin                                                                                                    | hấn vào chọn tệp, hoặc chọn từ kho số h<br>hồ sơ trước khi ấn nút Gửi hồ sơ<br>Đính kèm                                                                                                    | óa để thực hiện cung câ<br>Mẫu đính kèm       | ấp các giấy tờ theo<br>Thao tác |
| nành phần hồ sơ<br>uỷ khách cung cấp các giấy tờ theo yêu<br>lụ cầu. Sau khi thực hiện xong, quý khá<br>rên giấy tờ<br>+ Bản chụp Chúng minh nhân đân hoặc thẻ Cả<br>được cấp Phiếu lý lịch tư pháp (Trường hợp n<br>đối chiếu. Trường hợp không có bản chính để<br>quy định của pháp luật).                                                                                | i cầu của Thành phần hồ sơ bên dưới, Ni<br>ch vui lòng kiểm tra lại toàn bộ thông tin<br>ăn cước công dân hoặc hộ chiếu của người<br>ộp bản chụp thì phải xuất trình bản chính để<br>đối chiếu thì nộp bản sao có chứng thực theo                                             | hấn vào chọn tệp, hoặc chọn từ kho số h<br>hồ sơ trước khi ấn nút Gửi hồ sơ<br>Đính kèm<br>L. Chọn tệp Cí Chọn từ kho số hóa Sc<br>Dung lượng tối đa: 10 MB                                                                                                 | óa để thực hiện cung câ<br>Mẫu đính kèm       | ấp các giấy tờ theo<br>Thao tác |
| nành phần hồ sơ<br>uỷ khách cung cấp các giấy tờ theo yêu<br>tụ cầu. Sau khi thực hiện xong, quý khá<br>rên giấy tờ<br>+ Bản chụp Chúng minh nhân đân hoặc thể Ci<br>được cấp Phiếu lý lịch tư pháp (Trường hợp n<br>đối chiếu. Trường hợp không có bản chính để<br>quy định của pháp luật).<br>+ Tờ khai yêu cầu cấp Phiếu lý lịch tư pháp the<br>Mẫu số 04/2013/TT-LLTP). | i cầu của Thành phần hồ sơ bên dưới, Ni<br>ch vui lòng kiểm tra lại toàn bộ thông tin<br>ăn cước công dân hoặc hộ chiếu của người<br>ộp bản chụp thì phải xuất trình bản chính để<br>đối chiếu thì nộp bản sao có chúng thực theo<br>eo mẫu quy định (Mẫu số 03/2013/TT-LLTP; | hấn vào chọn tệp, hoặc chọn từ kho số h<br>hồ sơ trước khi ấn nút Gửi hồ sơ<br>Đính kèm<br>L Chọn tệp [/ Chọn từ kho số hóa Sc<br>Dung lượng tối đa: 10 MB<br>L Chọn tệp [/ Chọn từ kho số hóa Sc<br>Dung lượng tối đa: 10 MB<br>P tokhai pở [] (Kỳ số NEAC | óa để thực hiện cung câ<br>Mẫu đình kèm<br>an | ấp các giấy tờ theo<br>Thao tác |

- Tải tờ khai: cho phép Công dân tải tờ khai về thiết bị dưới định dạng Word và đính kèm vào thành phần hồ sơ theo hướng dẫn chi tiết tại Bước 7.

- In tờ khai: cho phép Công dân in tờ khai.

**Bước 7:** Thực hiện đính kèm thành phần hồ sơ bằng một trong các cách:

- Ấn **Chọn tệp**: tải file đính kèm từ thiết bị cá nhân. Trường hợp Công dân thực hiện nộp hồ sơ qua App Mobile, Công dân có thể ấn nút **Scan** để chụp ảnh và chuyển ảnh sang định dạng pdf để đính kèm vào hồ sơ.

- Ấn Chọn từ kho số hóa: Chọn file đính kèm từ kho dữ liệu số hóa trên hệ thống

| yêu cầu. Sau khi thực hiện xong, quý khách vui lòng kiểm tra lại toàn bộ thông tin hồ sơ trước khi ấn nút Gửi hồ sơ                                                                                                    |                                                                       |                                                   |              |          |  |  |  |
|----------------------------------------------------------------------------------------------------|-----------------------------------------------------------------------|---------------------------------------------------|--------------|----------|--|--|--|
| Tên giấy tờ                                                                                                    | 1)<br>Đính kèm                                                        | (2)                                               | Mẫu đính kèm | Thao tác |  |  |  |
| + Bản chụp Chứng minh nhân dân hoặc thẻ Căn cước công dân hoặc hộ chiếu của người<br>được cấp Phiếu lý lịch tư pháp (Trường hợp nộp bản chụp thì phải xuất trình bản chính để<br>đối chiếu. Trường hợp không có bản chính để đối chiếu thì nộp bản sao có chứng thực theo<br>quy định của pháp luật). | ⊥ Chọn tệp 🗹<br>Dung lượng tối đa: 10 M                               | Chọn từ kho số hóa Scan<br>B                      |              | ٥        |  |  |  |
| + Tờ khai yêu cầu cấp Phiếu lý lịch tư pháp theo mầu quy định (Mẫu số 03/2013/TT-LLTP;<br>Mẫu số 04/2013/TT-LLTP).                                                                                                    | L Chọn tệp<br>L Chọn tệp<br>Dung lượng tối đa: 10 M<br>𝔄 tokhai.pdf □ | Chọn từ kho số hóa Scan<br>B<br>Ký số ⊉Ký số NEAC |              | Ū        |  |  |  |

Giao diện kho số hoá:

| họn | giấy tò | / số hóa                                                                                                    |                    |               |                                                            |                      |             |
|-----|---------|----------------------------------------------------------------------------------------------------|--------------------|---------------|------------------------------------------------------------|----------------------|-------------|
|     | STT     | Mã/Tên giấy tờ                                                                                                    | Người số hóa       | Đơn vị        | Thời hạn                                                   | Loại số hóa          | Ðính<br>kèm |
|     | 1       | <b>036097017416.KQ.G15.000007.48421/STP-LLTP.03</b><br>Phiếu lý lịch tư pháp số 1                                                                                               | Nguyễn Thị<br>Hạnh | Sở Tư<br>pháp | - Ngày số hóa: 25/04/2024<br>- Ngày hết hạn:<br>19/06/2024 | Số hóa kết quả       | Ø           |
|     | 2       | 036097017416.KQ.603.000221.STP-SCT.01<br>Bảng tốt nghiệp<br>(1) Tựch chọn giấy tờy                                                                                              | Lê Đình Hưng       |               | - Ngày số hóa: 23/04/2024<br>- Ngày hết hạn:<br>23/10/2024 | Số hóa kết quả       | 0           |
| ,   | 3       | 036097017416.2.000488.000.00.00.1456.000.00.00.G15-KQ2821.01<br>+ Tờ khai yêu cầu cấp Phiếu lý lịch tư phép theo mẫu quy định (Mẫu số 03/2013/TT-LLTP; Mẫu số 04/2013/TT-LLTP). | Lê Thị Mỹ Linh     | Sở Tư<br>pháp | - Ngày số hóa: 25/02/2024<br>- Ngày hết hạn:<br>25/08/2024 | Số hóa thành<br>phần | Ø           |
|     | 4       | <b>036097017416.KQ.G15.000008.35853/STP-LLTP.01</b><br>Phiếu lý lịch tư pháp số 2                                                                                               | Nguyễn Thị<br>Hạnh | Sở Tư<br>pháp | - Ngày số hóa: 22/02/2024<br>- Ngày hết hạn:<br>20/03/2024 | Số hóa kết quả       | O           |
|     | 5       | <b>036097017416.KQ.G15.000007.48421/STP-LLTP.01</b><br>Phiếu lý lịch tư pháp số 1                                                                                               | Lê Thị Mỹ Linh     | Sở Tư<br>pháp | - Ngày số hóa: 29/01/2024<br>- Ngày hết hạn:<br>19/06/2024 | Số hóa kết quả       | O           |
|     | 6       | <b>036097017416.KQ.G15.000007.48421/STP-LLTP.02</b><br>Phiếu lý lịch tư pháp số 1                                                                                               | Lê Thị Mỹ Linh     | Sở Tư<br>pháp | - Ngày số hóa: 29/01/2024<br>- Ngày hết hạn:<br>29/07/2024 | Số hóa kết quả       | Ø           |
|     | 7       | <b>036097017416.KQ.615.000008.35861/STP-LLTP.02</b><br>Phiếu lý lịch tư pháp số 2                                                                                               | Lê Thị Mỹ Linh     | Sở Tư<br>pháp | - Ngày số hóa: 28/01/2024<br>- Ngày hết hạn:<br>20/03/2024 | Số hóa kết quả       | Ø           |
|     | 8       | 1.001822.000.00.00.H56_f06dff5<br>Đơn đề nghị theo Mẫu số 05 tại Phụ lục ban hành kèm theo Nghị định số 61/2016/NĐ-CP ngày 01/7/2016 của Chính<br>phủ;                          | Lê Giang Đông      |               | - Ngày số hóa: 15/01/2024<br>- Ngày hết hạn:<br>15/07/2024 | Số hóa thành<br>phần | e           |
|     | 9       | 1.001822.000.00.00.H56_36a6635<br>Đơn đề nghị theo Mẫu số 05 tại Phụ lục ban hành kèm theo Nghị định số 61/2016/NĐ-CP ngày 01/7/2016 của Chính<br>phủ;                          | Lê Giang Đông      |               | - Ngày số hóa: 14/01/2024<br>- Ngày hết hạn:<br>14/07/2024 | Số hóa thành<br>phần | 0           |
|     |         |                                                                                                    |                    |               |                                                            | (2)                  | 1           |

*Bước 8:* Công dân có thể lựa chọn **Đăng ký nhận kết quả hồ sơ qua BCCI** → Nhập thông tin địa chỉ nhận. Việc nhận kết quả hồ sơ qua bưu chính công ích là không bắt buộc.

| Họ và tên:        | / | số địn Trích vào đây nếu m | uốn<br>CCI | Email:     |   |
|-------------------|---|----------------------------|------------|------------|---|
| Tỉnh/thành:       | V | Quận/huyện:                | ×          | Xã/phường: | V |
| Địa chỉ chi tiết: |   |                            |            |            |   |

Gửi hồ sơ

Hủy Đồng ý

Công dân tham khảo giá cước vận chuyển:

| CHÍ<br>(Ba  | ÎNH VÀ DỊCH VỤ CHI<br>n hành kèm theo Thông          | UYÊN TRẢ KẾ<br>DỊCH VỤ E<br>1 tư số 22/2017<br>Thông | T QUẢ GIẢI<br>3ƯU CHÍNH<br>/TT-BTTTT ngà<br>tín và Truyền | QUYẾT TH<br>CÔNG ÍCH<br>ày 29 tháng<br>thông) | <mark>IỦ TỤC HÀNH</mark><br>9 năm 2017 của   | CHÍNH QU<br>Bộ trưởng Bi            |
|-------------|------------------------------------------------------|------------------------------------------------------|-----------------------------------------------------------|-----------------------------------------------|----------------------------------------------|-------------------------------------|
| 1. M        | ỨC GIÁ CƯỚC TỐI ĐA                                   | Nội                                                  | ÂN GỬI HỒ Sơ<br>tỉnh                                      | ờ<br>Đơn vị tính: đồn<br>Liên tỉnh            |                                              |                                     |
| Π           | Nấc khối lượng                                       | Nội quận/thị<br>xã/huyện/<br>thành phố               | Liên quận/thị<br>xã/huyện/<br>thành nhố                   | Nội vùng                                      | Vùng 1, vùng 3<br>đến vùng 2 và<br>ngược lại | Vùng 1 đế<br>vùng 3 và<br>ngược lại |
|             |                                                      |                                                      | chunn pho                                                 |                                               |                                              |                                     |
| 1           | Đến 100g                                             | 26.000                                               | 30.000                                                    | 30.500                                        | 31.000                                       | 31.500                              |
| 1<br>2      | Đến 100g<br>Trên 100g đến 250g                       | 26.000                                               | 30.000<br>30.000                                          | 30.500<br>31.000                              | 31.000<br>34.000                             | 31.500                              |
| 1<br>2<br>3 | Đến 100g<br>Trên 100g đến 250g<br>Trên 250g đến 500g | 26.000<br>26.000<br>26.500                           | 30.000<br>30.000<br>30.500                                | 30.500<br>31.000<br>32.500                    | 31.000<br>34.000<br>38.000                   | 31.500<br>38.000<br>51.000          |

<u>Bước 9:</u> Công dân thực hiện kiểm tra lại hồ sơ, chọn Gửi hồ sơ để thực hiện nộp hồ sơ.

/

| Số điện thoại:     | Email:                                              |                                                                      |
|--------------------|-----------------------------------------------------|----------------------------------------------------------------------|
| Nhập số điện thoại |                                                     |                                                                      |
| Quận/huyện:        | Xã/phường:                                          |                                                                      |
| v)                 | ▼]                                                  | `                                                                    |
|                    |                                                     |                                                                      |
|                    |                                                     |                                                                      |
|                    |                                                     |                                                                      |
|                    |                                                     |                                                                      |
|                    | Số điện thoại:<br>Nhập số điện thoại<br>Quận/huyện: | Số điện thoại: Email:<br>Nhập số điện thoại Quận/huyện: Xă/phường: V |

Sau khi hồ sơ đã được gửi đi thành công, quá trình xử lý hồ sơ của cơ quan giải quyết sẽ được Cổng Dịch vụ công tương tác với người sử dụng thông qua Zalo và trang quản lý hồ sơ cá nhân của người sử dụng.

## III. Tra cứu hồ sơ cá nhân

Để tra cứu hồ sơ cá nhân, Công dân có thể thực hiện một trong hai cách: **Cách 1:** Tra cứu tại tab **Hồ sơ cá nhân** để theo dõi tình trạng toàn bộ hồ sơ đã nộp. <u>**Bước 1:**</u> Công dân đăng nhập Cổng dịch vụ công tỉnh Thanh Hoá:

https://dichvucong.thanhhoa.gov.vn

| <u>Bước 2</u> : Trên menu chín                                    | h, Công dân chọn                                           | tab <b>Hồ sơ cá nhâ</b>                     | n                                         |
|-------------------------------------------------------------------|------------------------------------------------------------|---------------------------------------------|-------------------------------------------|
| HỆ THỐNG THÔNG TIN GIẢI G<br>TÌNH THANH HOÁ<br>Hành chính phục vụ | UYẾT THỦ TỤC HÀNH CHÍNH                                    | () Xin chào NGUYỄN T                        | HỊ HUYỀN Hồ sơ cá nhân Thoát              |
| 🚽 🏠 Giới thiệu Thủ tục hành chính Dịch v                          | vụ công trực tuyến Tra cứu hồ sơ                           | Phản ánh kiến nghị Đánh g                   | jiá hài ong Thống kê Hỗ trợ 🔻             |
| Nhập từ khoá tìm kiếm                                             |                                                            |                                             | Tìm kiếm nâng cao Q Tìm kiếm              |
| Dịch vụ công trực tuyến                                           | Kết quả đánh giá Bộ chỉ số y<br>và doanh nghiệp của bộ, ng | phục vụ người dân<br>Dị<br>gành, địa phương | ch vụ công liên thông: Khai sinh, Khai tử |
| Hồ sơ đúng hạn                                                    | Đã tiếp nhận                                               | Đã giải quyết                               | Đang xử lý                                |
| 95.85%                                                            | 89.308                                                     | 73.500                                      | 6.876                                     |
| Trong năm 2024                                                    | Hồ sơ                                                      | Hồ sơ                                       | Hồ sơ                                     |
|                                                                   |                                                            | Partie                                      |                                           |

<u>**Bước 3:**</u> Công dân nhập mã hồ sơ hoặc chọn trạng thái hồ sơ  $\rightarrow$  Ấn Tìm kiếm để tìm kiếm hồ sơ theo mã hoặc theo trạng thái.

Tại đây, Công dân có thể ấn vào nút  $\stackrel{\textcircled{}}{\boxtimes}$  để xem giấy tờ, nút  $\stackrel{\textcircled{}}{\frown}$  để gửi phản ánh kiến nghị, nút  $\stackrel{\textcircled{}}{\oslash}$  để đánh giá hài lòng.

0003

|                        |                  | Cio                                       | Dịch vụ công c                                             | của tôi                             |                                    |                    |              |
|------------------------|------------------|-------------------------------------------|------------------------------------------------------------|-------------------------------------|------------------------------------|--------------------|--------------|
| 24                     | 14               | Tên thủ tục<br>Nhập tên Thủ tục           | : hành chính                                               |                                     |                                    |                    |              |
| Hồ sơ đã hoàn<br>thành | Hồ sơ đang xử lý | Mã hồ sơ<br>Nhập mã hồ sợ                 |                                                            |                                     | Trạng thái hồ sơ<br>Đã trả kết quả |                    |              |
| A Thông tin tà         | i khoản          |                                           |                                                            |                                     | m kiếm                             |                    |              |
| Ca Quan ly dịch        | i vụ cong        | Tất cả                                    | Bổ sur                                                     | ng hồ sơ                            | Đã trả kết quả                     | Không đượ          | ợc tiếp nhận |
| In Thanh toán          | phí, lệ phí      |                                           |                                                            |                                     |                                    |                    |              |
| 🗟 🛛 Tài liệu điện      | tử               | Câp giây phép xuấ<br>Đã trả kết quả       | t bán tái liệu không kin                                   | h doanh (địa phương)                |                                    |                    |              |
|                        |                  | <b>Mã hồ sơ</b><br>H56.15-240514-<br>0001 | <b>Đơn vị thực hiện</b><br>Sở Thông tin và<br>Truyền thông | <b>Ngày tiếp nhận</b><br>14/05/2024 | <b>Ngày hẹn trả</b><br>22/05/2024  | Trạng thái thu phí | Thao tác     |
|                        |                  | 👍 RẤT HÀI LÒNG                            | 👍 HÀI LÒNG 🛛 📭 KHÔN                                        | IG HÀI LÒNG                         |                                    |                    |              |
|                        |                  | Cấp Phiếu lý lịch t                       | r pháp cho công dân V                                      | ệt Nam, người nước n                | ngoài đang cư trú tại Việ          | ệt Nam             |              |
|                        |                  | Đã trả kết quả                            |                                                            |                                     |                                    |                    | -            |
|                        |                  | Mã hồ sơ<br>H56 14-240503-                | Đơn vị thực hiện<br>Sở Tự pháp                             | Ngày tiếp nhận                      | Ngày hẹn trả                       | Trạng thái thu phí | Thao tác     |

**Cách 2:** Tra cứu tại tab **Tra cứu hồ sơ** để xem chi tiết tình trạng xử lý của một hồ sơ. Khi tra cứu hồ sơ theo cách này không yêu cầu Công dân đăng nhập hệ thống như Cách 1.

Công dân tiến hành thao tác như sau: Tại giao diện trang chủ, Công dân chọn tab **Tra** cứu hồ sơ → Nhập CCCD/CMND/MST và nhập mã hồ sơ → Ấn **Tìm kiếm**.

| යි Giới thiệ | u Thủ tục hành chính              | Dịch vụ công trực tuyến        | Tra cứu hồ sơ | Phản ánh kiến nghị                                         | Đánh giá hài lòng                    | Thống kê           | Hỗ trợ    |
|--------------|-----------------------------------|--------------------------------|---------------|------------------------------------------------------------|--------------------------------------|--------------------|-----------|
|              | TRA CƯU TIẾ<br>Nhập thông tin vào | N ĐỘ HỒ SƠ<br>cửa số tìm kiếm: |               | Y                                                          |                                      |                    |           |
| (2)          |                                   | H56.14-240503-0003             | * Để<br>danh  | biết thông tin về tình hình (<br>chủ hồ sơ và mã hồ sơ tiế | giải quyết thủ tục hành ch<br>p nhận | ính, vui lòng nhập | I số định |
|              | Tim k                             | iếm (3)                        |               | 1                                                          | 22M                                  |                    |           |

Thông tin chủ hồ sơ và tình trạng xử lý hồ sơ hiển thị như sau:

| THÔNG TIN HỒ S                | σ                                                                                                | TÌI | NH TRẠNG XỬ LÝ HỒ SƠ |                  |                                         |            |
|-------------------------------|--------------------------------------------------------------------------------------------------|-----|----------------------|------------------|-----------------------------------------|------------|
| Chủ hồ sơ                     | NGUYỄN ANH TUẤN                                                                                  | #   | Thời gian            | Người gửi        | Thao tác xử lý                          | Người nhận |
| Địa chỉ                       |                                                                                                  |     | 03/05/2024 14:42:26  | NGUYỄN ANH TUẤN  | Nộp hồ sơ trực tuyến                    |            |
| Tên thủ tục Cấp<br>dân<br>đan | Cấp Phiếu lý lịch tư pháp cho công<br>dân Việt Nam, người nước ngoài<br>đang cư trú tại Việt Nam |     | 03/05/2024 14:50:22  | Nguyễn Thị Hồng  | Tiếp nhận hồ sơ                         |            |
|                               |                                                                                                  |     | 03/05/2024 14:53:45  | Nguyễn Thị Hồng  | Chuyển phòng chuyên môn xử lý           | Nguyễn Th  |
|                               |                                                                                                  |     | 03/05/2024 15:24:15  | Nguyễn Thị Hạnh  | Chuyển kết quả sang công chức tiếp nhận | Nguyễn Th  |
| Ngày tiếp nhận                | 03/05/2024                                                                                       |     | 03/05/2024 15:27:30  | Nguyễn Thị Hồng  | Xác nhận kết quả                        |            |
| Ngày hẹn trả                  | 24/05/2024                                                                                       |     | 03/05/2024 16:19:06  | Đỗ Thị Xuân Loan | Trả và yêu cầu BCCI lấy kết quả         |            |
| Tình trạng                    | Đã trả kết quả                                                                                   |     |                      |                  |                                         |            |